## Nytt medlemsregister fra 2019 - NIF og Min idrett

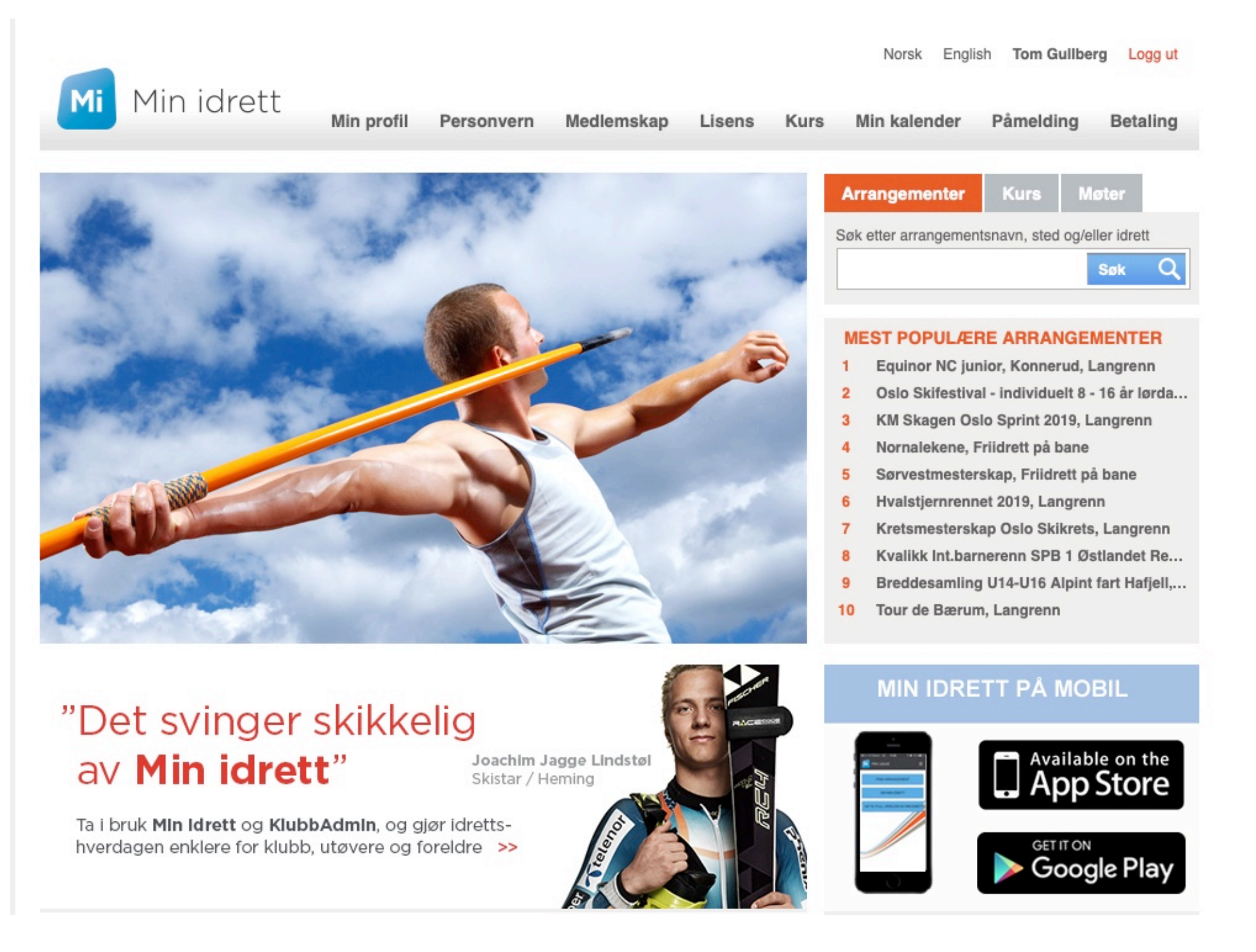

### https://mi.nif.no

#### Norsk English Tom Gullberg Logg ut Min idrett Min profil Medlemskap Påmelding Personvern Lisens Kurs Min kalender Betaling Medlemskap Raufoss og Gjøvik Sykleklubb Tom Detaljer Meld ut Sykkel Detaljer Bane Finn ny klubb Landevei Detaljer Meld ut Sykkelcross Klubb Fra Medlemskort Terreng Triation Detaljer Raufoss og Gjøvik Sykleklubb 09.01.2018 Triation (gren) Detaijer Meld ut Ukjent/utenlandsk klubb 11.05.2015 Som medlem i idrettslaget aksepterer jeg å følge id/ettslagets lov Send søknad og eventuelle sikkerhetsbestemmelser.

I Min Idrett vil du se ditt gjeldende medlemskap - her ser du for eks mitt gjeldende medlemskap i RGSK

Er du medlem av en annen klubb og vil bytte så må du først klikke «Meld ut» linken over. Da vil du få spørsmål om du er sikker og går du videre vil ditt medlemskap med klubben fjernes umiddelbart. Deretter kan du melde deg inn i ny klubb.

# For å melde deg inn i RGSK så klikker du på linken «Finn ny klubb» - skriv inn «Raufoss og Gjøvik sykleklubb» og klikk på «Søk»

|                              |            |            |            |        |      | Norsk English Tom Gullberg Logg ut |           |          |  |
|------------------------------|------------|------------|------------|--------|------|------------------------------------|-----------|----------|--|
| Min idrett                   | Min profil | Personvern | Medlemskap | Lisens | Kurs | Min kalender                       | Påmelding | Betaling |  |
| Medlemskap                   |            |            |            |        |      |                                    |           |          |  |
| Tom                          |            |            |            |        |      |                                    |           |          |  |
| Mine medlemskap              |            |            |            |        |      |                                    |           |          |  |
| Klubbnavn                    |            |            |            |        |      |                                    |           |          |  |
| Raufoss og Gjøvik sykleklubb |            | Søk Q      |            |        |      |                                    |           |          |  |
| Idrett                       |            |            |            |        |      |                                    |           |          |  |
| Alle                         |            |            |            |        |      |                                    |           |          |  |
| Fylke                        |            |            |            |        |      |                                    |           |          |  |
| Alle 🛛                       |            |            |            |        |      |                                    |           |          |  |

### Klikk på navnet «Raufoss og Gjøvik sykleklubb» som dukker opp

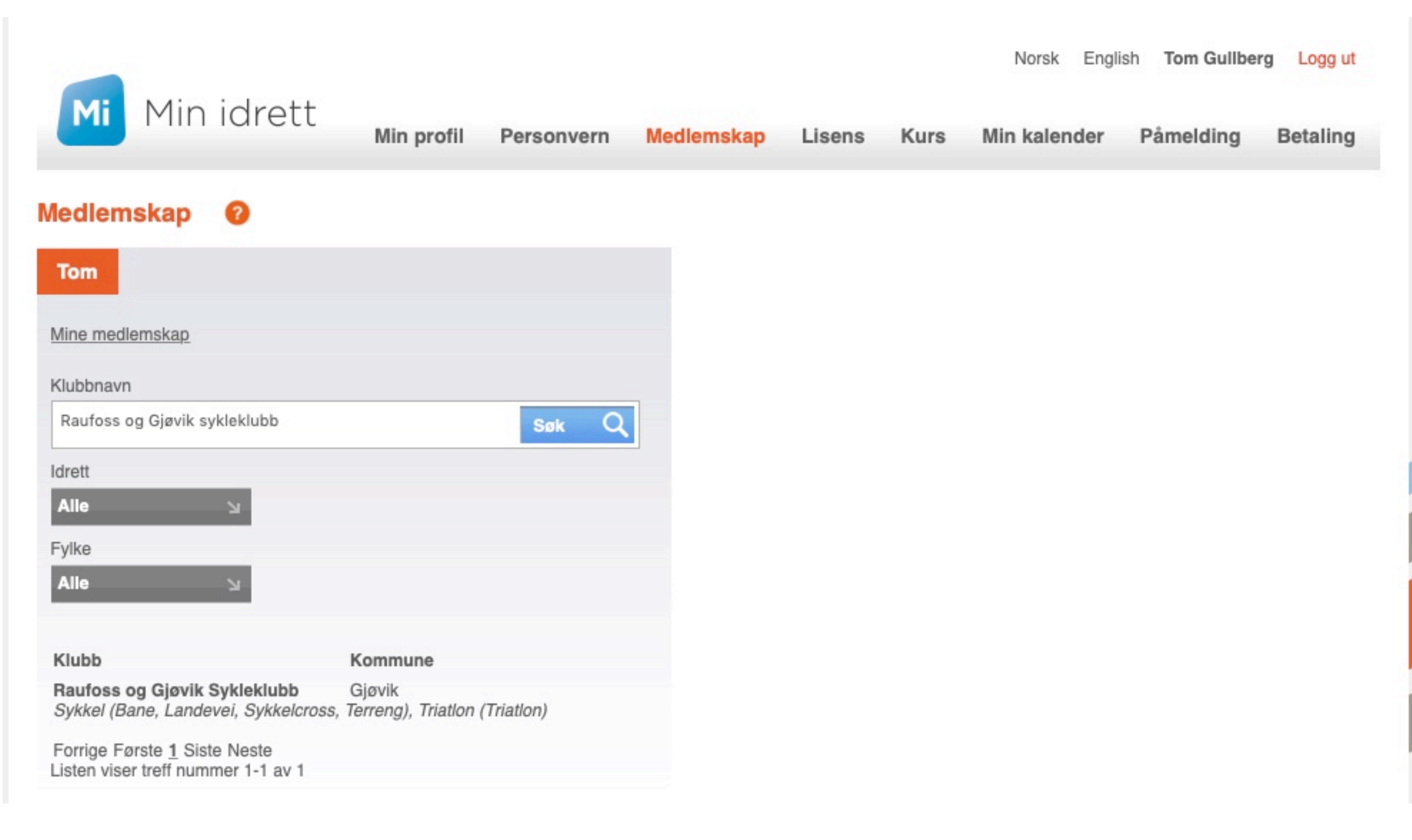

## På høyre side vil det vises de aktuelle grener for RGSK og knapp for «Send søknad» - velg aktuelle grener og klikk på «Send søknad»

| Min Min                                                                               | idrett                              |              |             |                                                                                       |              | Norsk Engl                                | ish Tom Gullt | berg Logg ut |
|---------------------------------------------------------------------------------------|-------------------------------------|--------------|-------------|---------------------------------------------------------------------------------------|--------------|-------------------------------------------|---------------|--------------|
| -                                                                                     | Min profil                          | Personvern   | Medlemskap  | Lisens                                                                                | Kurs         | Min kalender                              | Påmelding     | Betaling     |
| Medlemskap                                                                            | ?                                   |              |             |                                                                                       |              |                                           |               |              |
| Tom<br><u>Mine medlemskap</u><br>Klubbnavn<br>Raufoss og Gjøvik syk<br>Idrett<br>Alle | kleklubb                            | Søk Q        | Som medler  | ss og Gjø<br>el<br>ane<br>andevei<br>Sykkelcross<br>ferreng<br>Ion<br>Triatlon (gren) | et akseptere | <b>cleklubb</b><br>er jeg å følge idretts | lagets lov    | Send søknad  |
| Fylke<br>Alle<br>Klubb<br>Raufoss og Gjøvik Sy                                        | ≥<br>Kommune<br>ykleklubb Gjøvik    |              | og eventuel | e sikkemetsb                                                                          | esternmens   | 567.                                      |               |              |
| Sykkel (Bane, Landev<br>Forrige Første 1 Siste                                        | ei, Sykkelcross, Terreng), Triatlor | n (Triatlon) |             |                                                                                       |              |                                           |               |              |

Licton vicor troff nummer 1.1 av 1

### Så lenge søknaden ikke er behandlet ferdig vil du se status «Søknad under behandling» under.

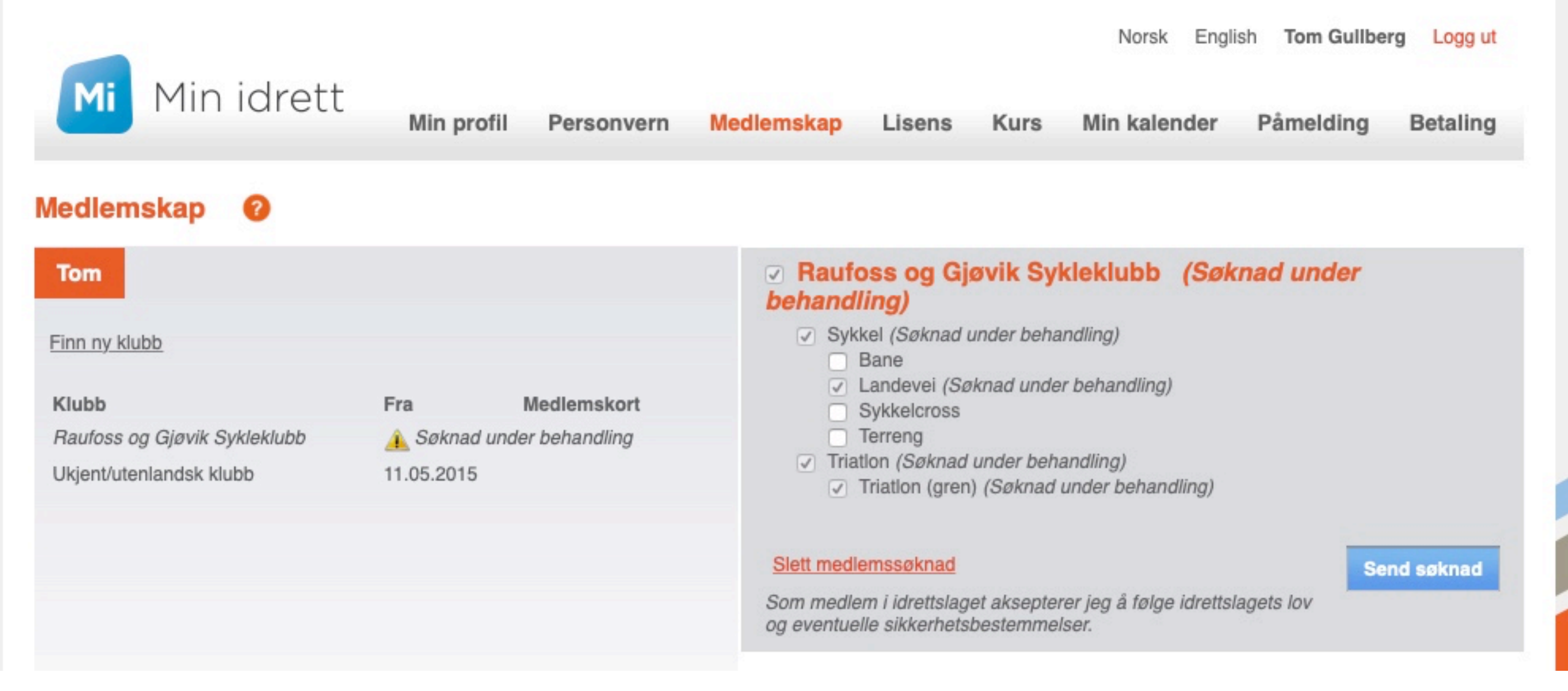

Kontaktperson for klubben som er ansvarlig for medlemskap vil motta e-mail med søknad om innmelding. Når denne er godkjent/avvist vil ny status vises Når medlemskapet er godkjent av klubben vil du motta en e-post med bekreftelse og status på medlemskap vises slik som her. Medlemskort blir tilgjengelig når medlemsavgiften for aktuelt år er betalt. Medlemskontingenter sendes ut på e-post i starten av hvert år.

| Min idrett<br>Medlemskap                                      | Min profil        | Personvern  | Medlemskap                                                                                                    | Lisens Ku                                                                                                    | Norsk<br>Irs Min kalen                                                                                                    | English Tom G    | Gullberg Logg ut |
|---------------------------------------------------------------|-------------------|-------------|----------------------------------------------------------------------------------------------------|----------------------------------------------------------------------------------------------------|----------------------------------------------------------------------------------------------------|------------------|------------------|
| Tom<br>Finn ny klubb<br>Klubb<br>Raufoss og Gjøvik Sykleklubb | Fra<br>10.01.2019 | Medlemskort | <ul> <li>Raufos</li> <li>Sykke</li> <li>Bi</li> <li>La</li> <li>Si</li> <li>Triatle</li> <li>Triatle</li> <li>Triatle</li> <li>Triatle</li> <li>Triatle</li> <li>Triatle</li> <li>Som medlem og eventuelle</li> </ul> | ss og Gjøvik<br>el <u>Detaljer</u><br>ane<br>andevei <u>Detaljer</u><br>ykkelcross<br>erreng<br>on <u>Detaljer</u><br>riatlon (gren) <u>Det</u><br>klubbens medlem<br>n i idrettslaget aks<br>e sikkerhetsbester | <b>Sykleklubb</b><br><u>Meld ut</u><br><u>taljer Meld ut</u><br><u>sbetingelser.</u><br>epterer jeg å følge i<br>mmelser. | Detaljer Meld ut | t<br>Send søknad |